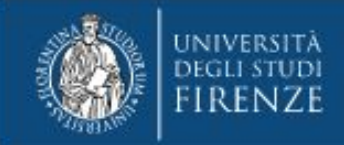

### ISTRUZIONI PER L'UTILIZZO DELLA VPN DI ATENEO

A cura di SIAF Coordinamento Tecnico Sistemi e Reti

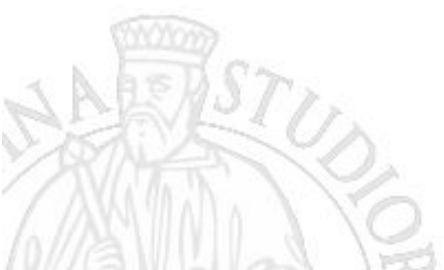

1

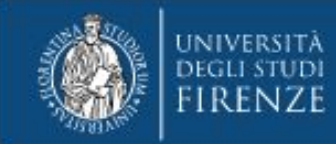

#### Accesso alla rete di Ateneo tramite VPN SSL

Gli utenti dell'Università degli Studi di Firenze possono collegarsi in maniera sicura da remoto alla rete dell'Ateneo ed utilizzare tutti i servizi on-line esattamente come da una postazione localizzata in una struttura universitaria.

La tecnologia che consente questa funzionalità è denominata VPN. In particolare quella offerta da SIAF è una soluzione user-friendly detta **VPN SSL**.

Questo documento descrive le fasi di installazione, configurazione e utilizzo della VPN SSL utilizzando il software FortiClient VPN su sistema operativo Windows.

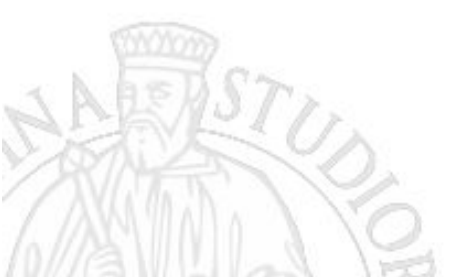

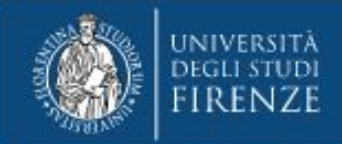

## Download

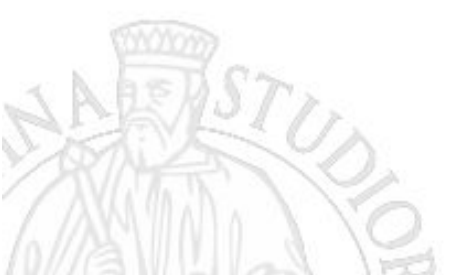

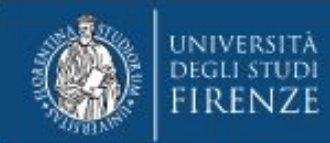

#### **Download FortiClient VPN**

- 1. Per scaricare FortiClient per Windows occorre effettuare il download diretto dalla intranet di Ateneo cliccando sul link https://www.unifi.it/upload/sub/intranet/VPN-materiale/FortiClientVPN.exe
- Quando appare la finestra di login inserire numero di matricola e password. 2.
- 3. Salvare il file FortiClient.exe sul proprio PC

|                      | 😨 Salva con nome                                                                                                    |                      |                  | × |
|----------------------|----------------------------------------------------------------------------------------------------|----------------------|------------------|---|
| Accedi               | $\leftarrow$ $\rightarrow$ $\checkmark$ $\uparrow$ $\blacksquare$ > Questo PC > Desktop >                                                                                                    | 5 V                  | Cerca in Desktop | Q |
| https://www.unifi.it | Organizza 🔻 Nuova cartella                                                                                                    |                      |                  | 0 |
| Nome utente          | <ul> <li>&gt; ● OneDrive</li> <li>&gt; ● OneDrive</li> <li>&gt; ■ Questo PC</li> <li>&gt; ■ Desktop</li> <li>&gt; ■ Documenti</li> <li>&gt; ● Download</li> <li>&gt; ■ Immagini</li> <li>&gt; ● Musica</li> <li>&gt; ③ Oggetti 3D</li> <li>&gt; ■ Video</li> </ul> | Ultima modifica Tipo | Dimensione       |   |

Importante: la matricola da inserire nel campo "Name" si differenzia per studenti, personale, assegnisti e borsisti, dottorandi, esterni.

- Studenti: matricola assegnata es. 123456
- Personale Unifi (t/a e docenti): D123456 (D+6 cifre) •
- Assegnisti: AS123456 (AS+6 cifre) •
- Dottorandi: DT12345 (DT+5 cifre) •
- Esterni: E123456 (E+6 cifre) •
- TFA Pisa e Siena: TF12345 (TF+5 cifre)

#### Approfondimenti:

https://www.siaf.unifi.it/vp-468-autenticazione-unica-ai-servizi-siaf.html

|                                                 |                    |     | ~            |      |            |        |
|-------------------------------------------------|--------------------|-----|--------------|------|------------|--------|
| <ul> <li>OneDrive</li> <li>Questo PC</li> </ul> | ^ Nome             | Ult | ima modifica | Тіро | Dimensione | ^      |
| > 📃 Desktop                                     |                    |     |              |      |            |        |
| > 🔮 Documenti                                   |                    |     |              |      |            |        |
| > 🕂 Download                                    |                    |     |              |      |            |        |
| > 📰 Immagini                                    |                    |     |              |      |            |        |
| > 🎝 Musica                                      |                    |     |              |      |            |        |
| > 🧊 Oggetti 3D                                  |                    |     |              |      |            |        |
| > 🚪 Video                                       |                    |     |              |      |            |        |
| > 🏪 Disco locale (C:)                           | × _                |     |              |      |            | ~      |
| <u>N</u> ome file: F                            | ortiClientVPN.exe  |     |              |      |            | $\sim$ |
| Salva come: A                                   | pplication (*.exe) |     |              |      |            | ~      |

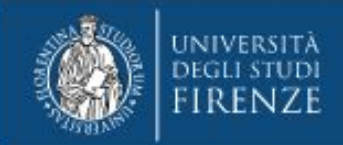

### Installazione

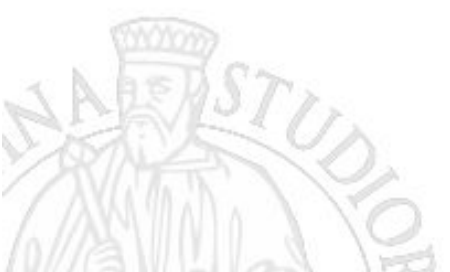

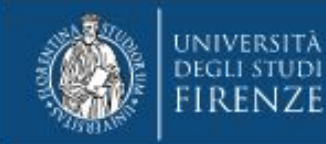

#### Installazione FortiClient VPN - step 1

Facendo doppio click sull'icona del programma scaricato, parte la fase di installazione del FortiClient VPN.

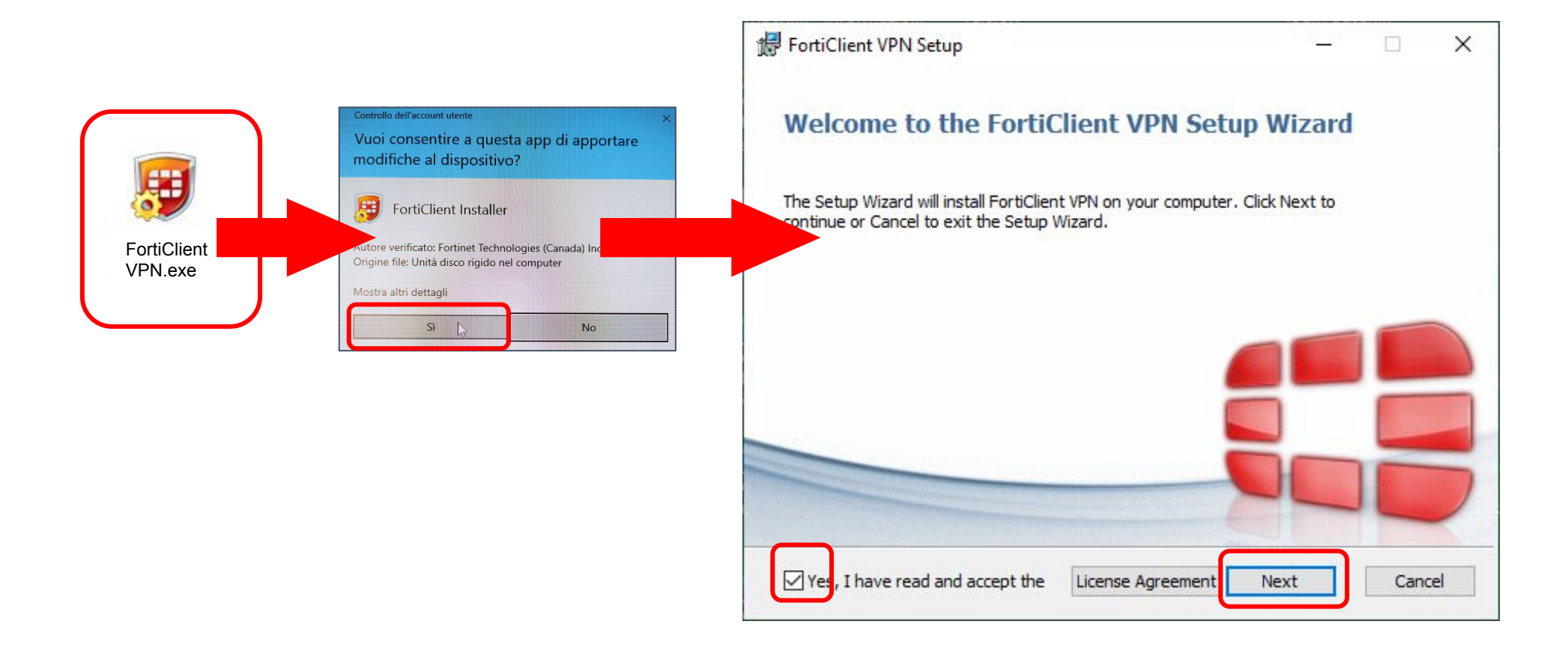

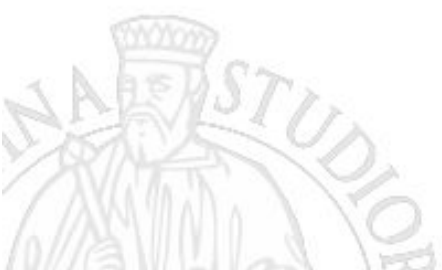

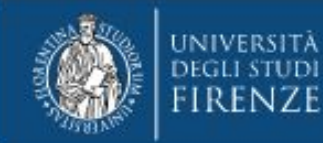

#### Installazione FortiClient VPN - step 2

Successivamente cliccare su Next nella finestra "Destination Folder" e su quella successiva "Install".

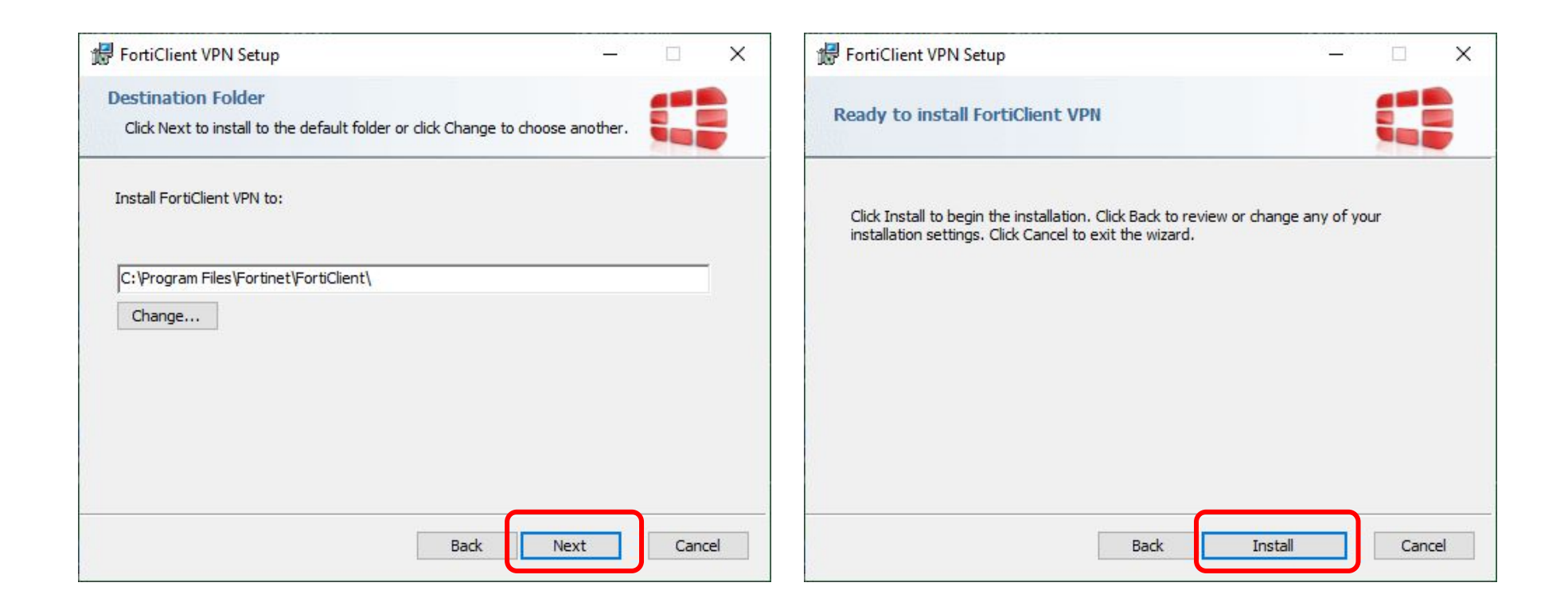

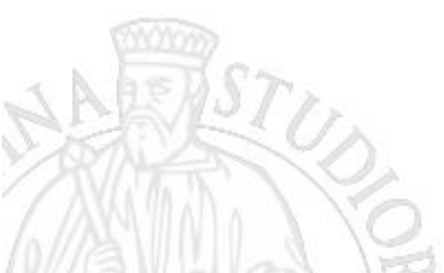

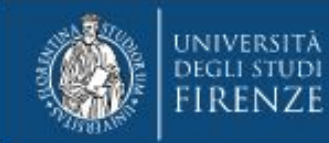

#### Installazione FortiClient VPN - step 3

L'installazione durerà alcuni minuti, alla fine apparirà una finestra che comunicherà il completamento dell'operazione. Al termine cliccare "Finish"

Sul desktop apparirà l'icona del programma "FortiClient VPN" e sulla barra delle applicazioni il simbolo dell'applicativo.

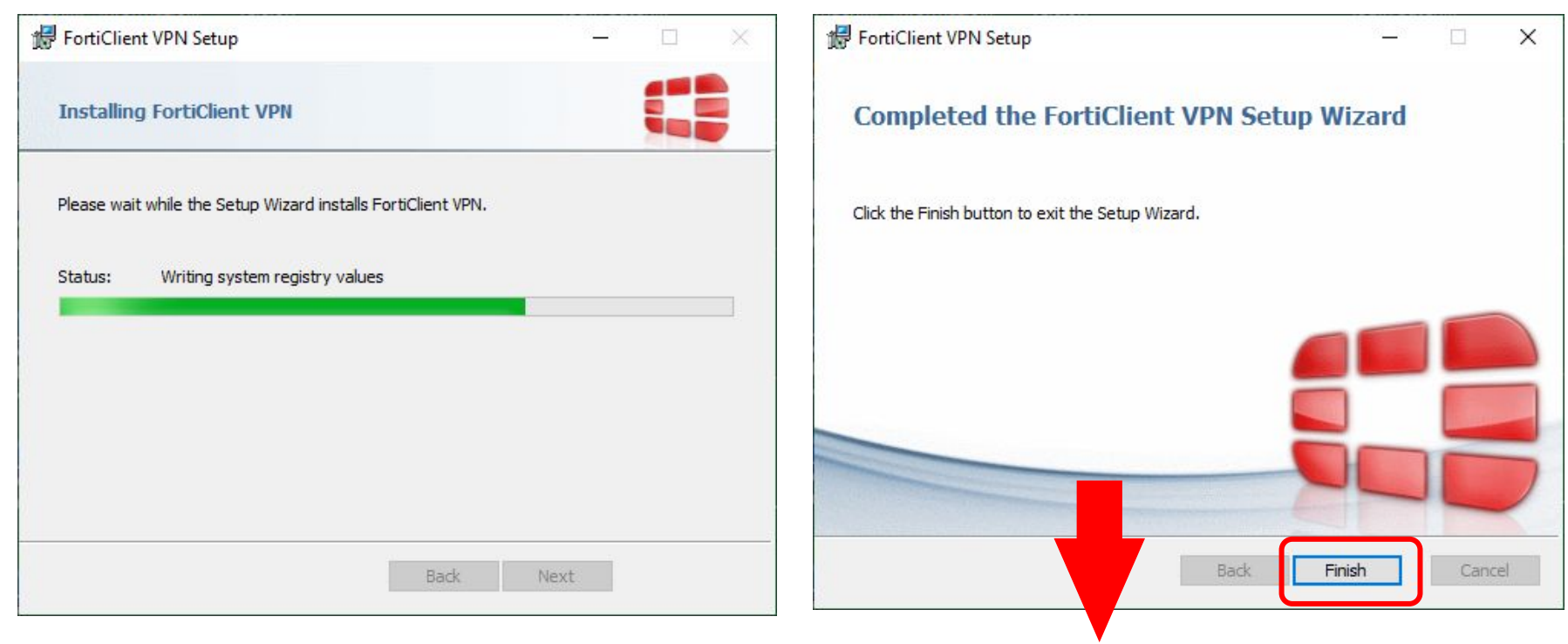

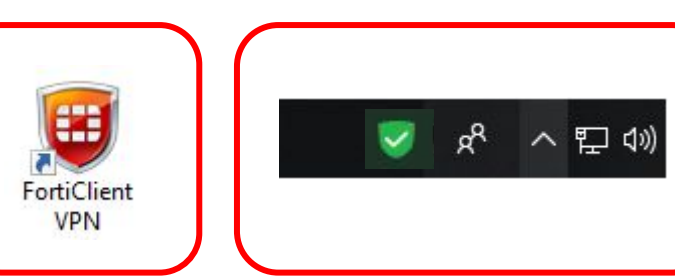

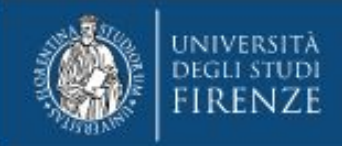

# Configurazione

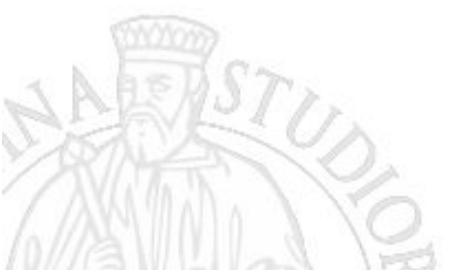

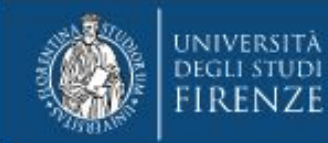

Facendo doppio click sull'icona FortiClient VPN inizia la configurazione. Occorre accettare le condizioni di utilizzo del software.

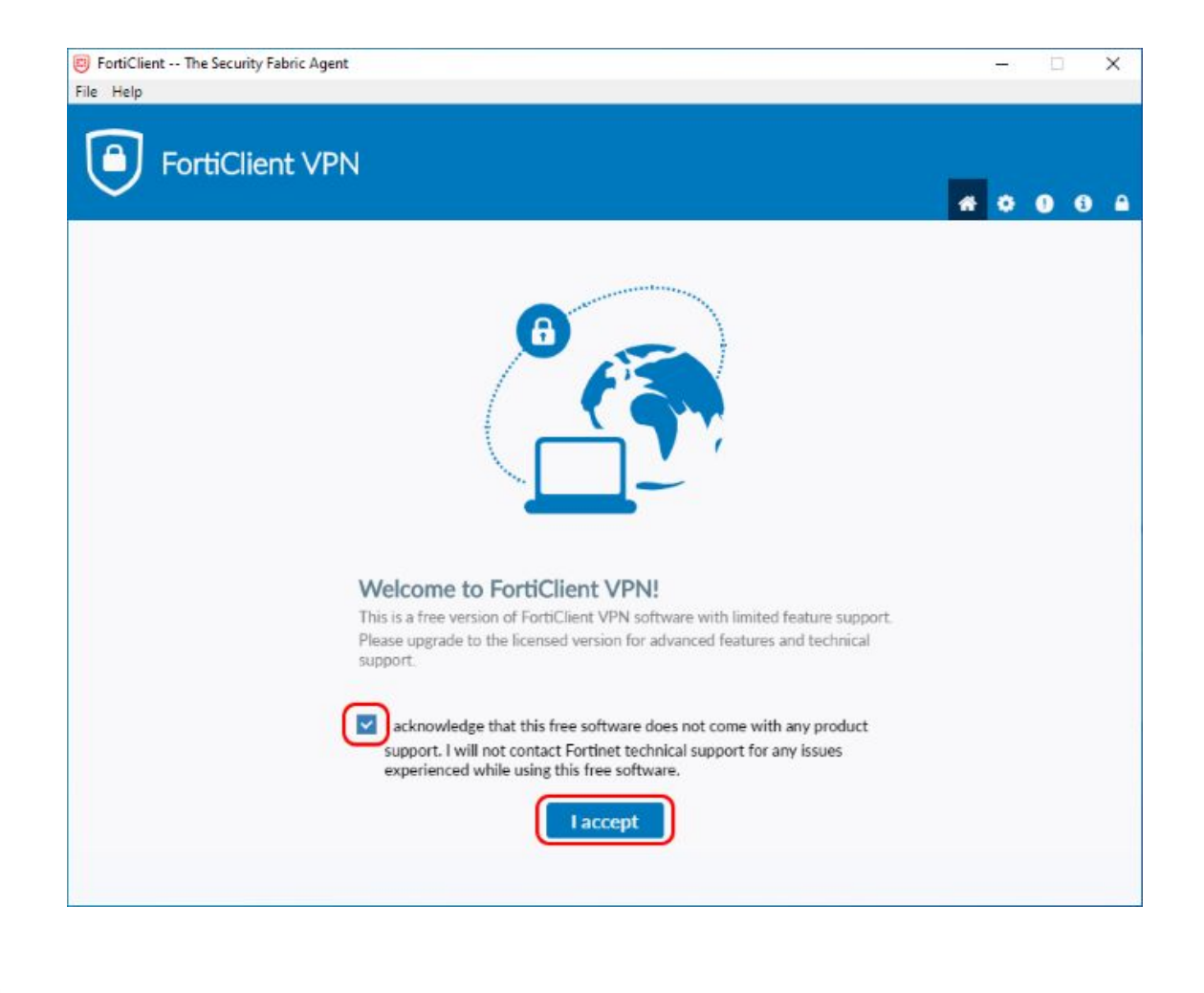

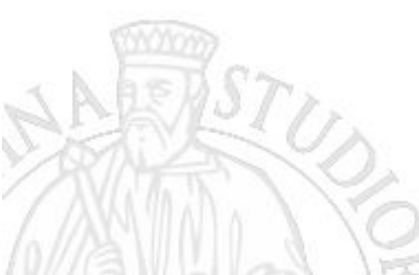

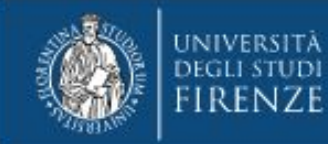

Nella pagina successiva cliccare sulla voce "Configure VPN".

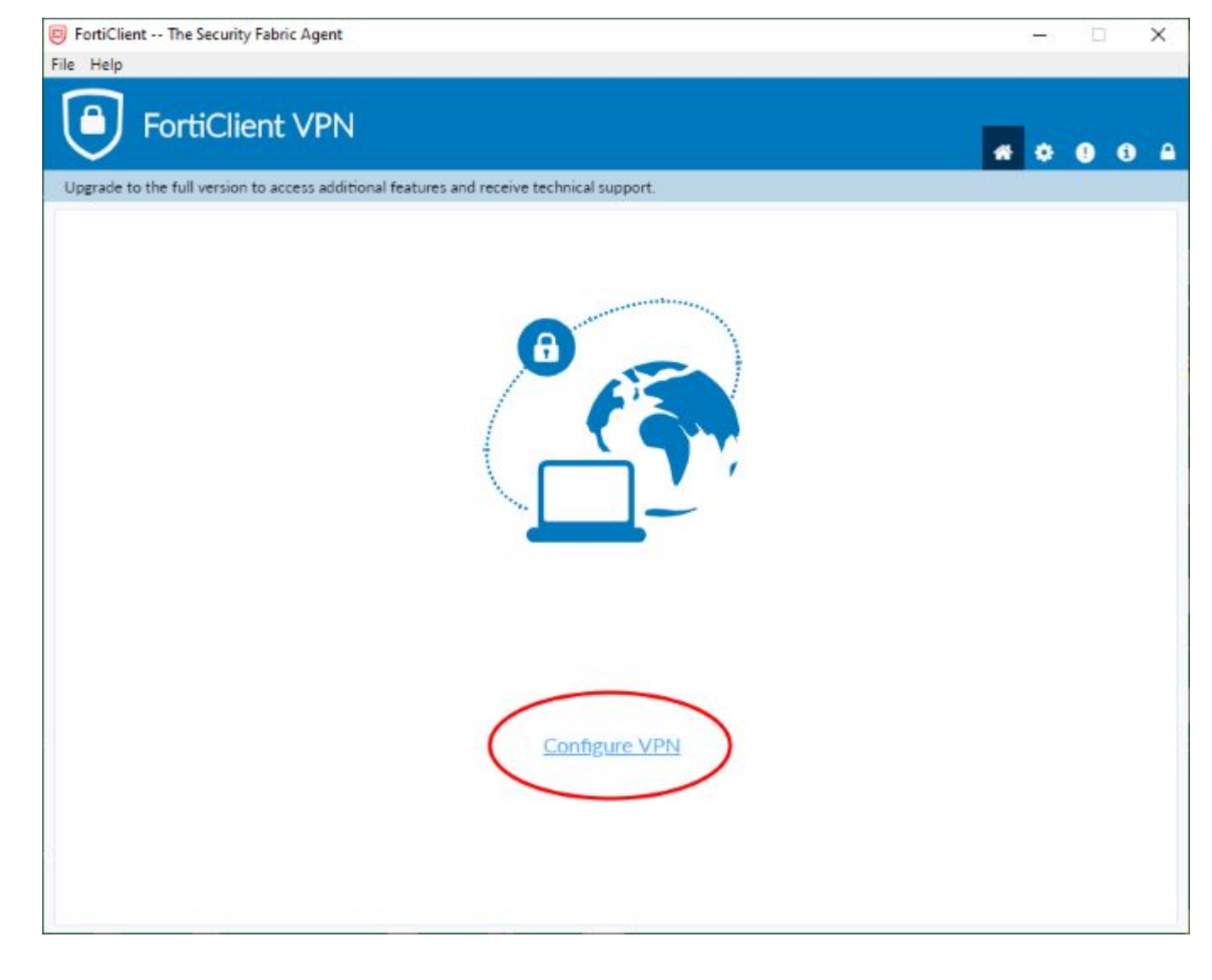

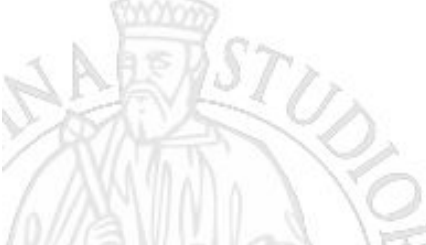

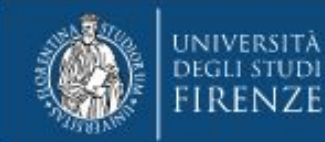

Occorre assegnare un **nome alla connessione** (es. VPN-UniFiNet ) e una descrizione (es. VPN dell'Università degli Studi Firenze).

| Upgrade to the full version to access additional feature                                                                  | es and receive technical support.                                                                                        | Parametri da inserire per la connessione SSL-VPN                                                                                                    | :                                    |
|----------------------------------------------------------------------------------------------------|----------------------------------------------------------------------------------------------------|----------------------------------------------------------------------------------------------------|--------------------------------------|
| New VPN Co<br>VPN<br>Connection Name<br>Description<br>Remote Gateway<br>Client Certificate<br>Authentication<br>Username | SSL-VPN       IPlec VPN         VPN-UniFiNet       VPN d'Ateneo         vpn.unifi it       *         *Add Remote Gateway | <ul> <li>Connection Name (obbligatorio): VPN-UniFiN</li> <li>Description: VPN Ateneo</li> <li>Remote Gateway: vpn.unifi.it</li> <li>Authentication: selezionare la voce "Save Lo</li> <li>Username inserire la propria matricola (v.slic</li> <li>Selezionare "Do not Warn Invalid Server Certif</li> <li>Al termine cliccare su "Save"</li> </ul> | et<br><b>gin</b> "<br>le 4)<br>ïcate |

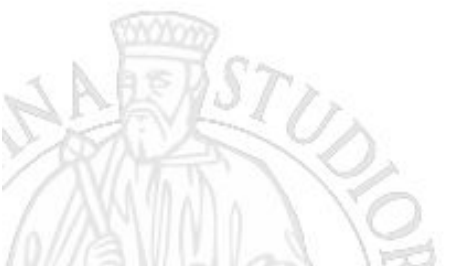

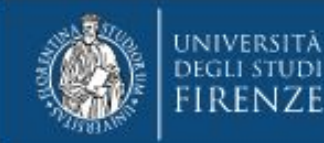

Nella finestra successiva inserire la password relativa alla propria matricola e cliccare su "Connect". Aspettare qualche secondo per la connessione.

| 😇 FortiClient The Security Fabric Agent 🗆 🗙                                              | 🔲 FontiClient The Security Fabric Agent — 🗌 X                                            |
|------------------------------------------------------------------------------------------|------------------------------------------------------------------------------------------|
| File Help                                                                                | File Help                                                                                |
| FortiClient VPN                                                                          | FortiClient VPN                                                                          |
| Upgrade to the full version to access additional features and receive technical support. | Upgrade to the full version to access additional features and receive technical support. |
|                                                                                          | Status: 98%                                                                              |
|                                                                                          | VPN Name VPN-UniFiNet 🔻                                                                  |
| Username                                                                                 | Username                                                                                 |
| Password                                                                                 | Password                                                                                 |
| Connect                                                                                  | Disconnect                                                                               |

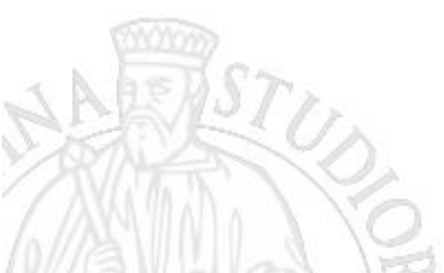

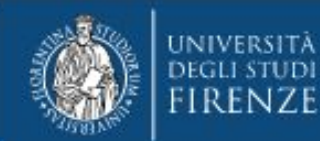

La finestra segnalerà che la VPN è connessa indicando alcune specifiche tecniche. Il personal computer adesso è connesso alla rete di Ateneo come da qualsiasi altra postazione di lavoro all'interno dell'Università, si può navigare su Internet e accedere ai servizi riservati all'utenza universitaria. Quando la VPN è attiva compare un alert dell'avvenuta connessione e sulla barra delle applicazioni si visualizza un'icona dell'applicativo con un simbolo "lucchetto".

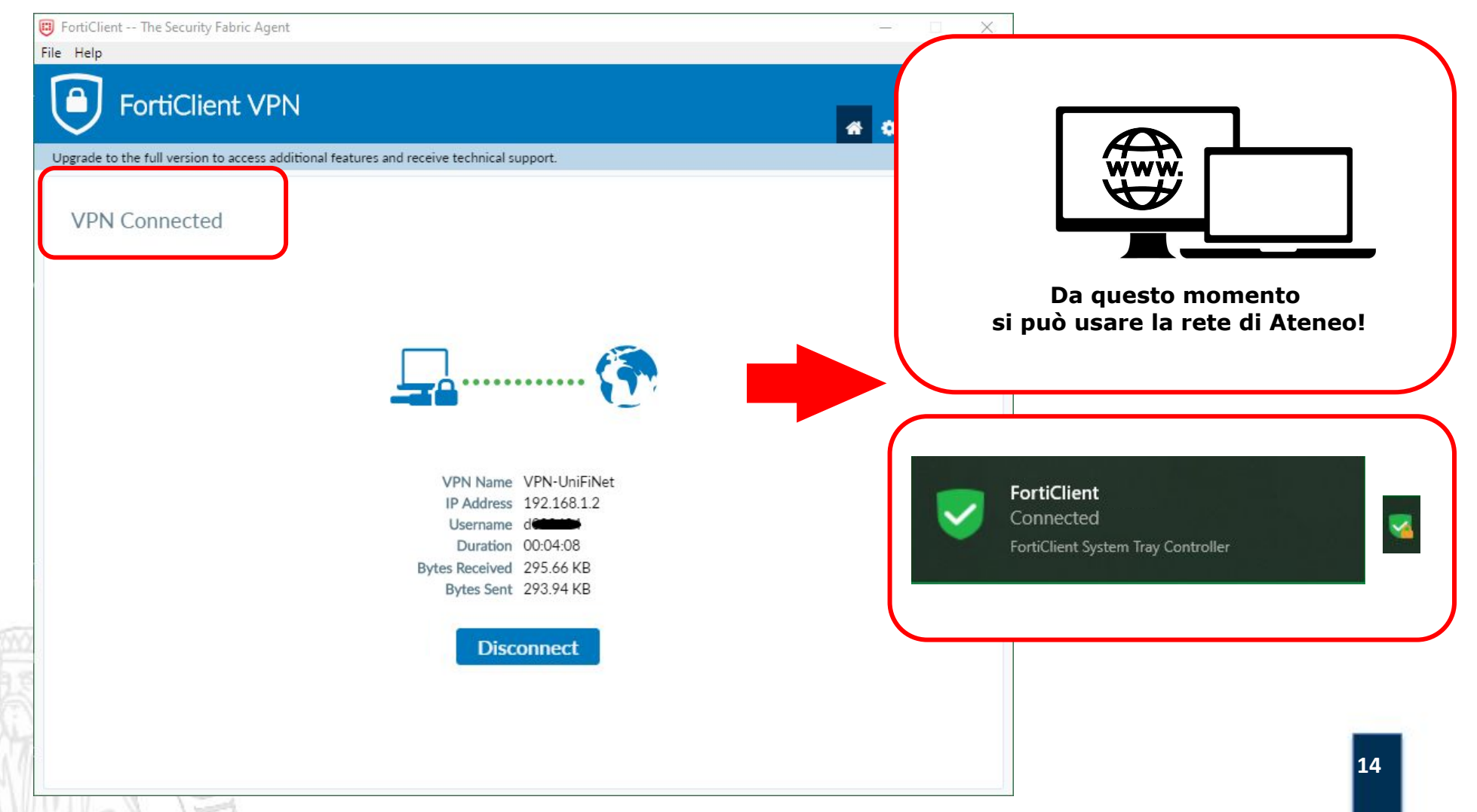

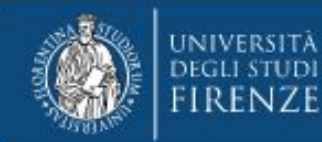

#### **Disconnessione da FortiClient VPN**

Per disconnettersi dalla VPN occorre cliccare sul bottone "disconnect" nella finestra di FortiClient VPN. Quando si è disconnessi appare un alert.

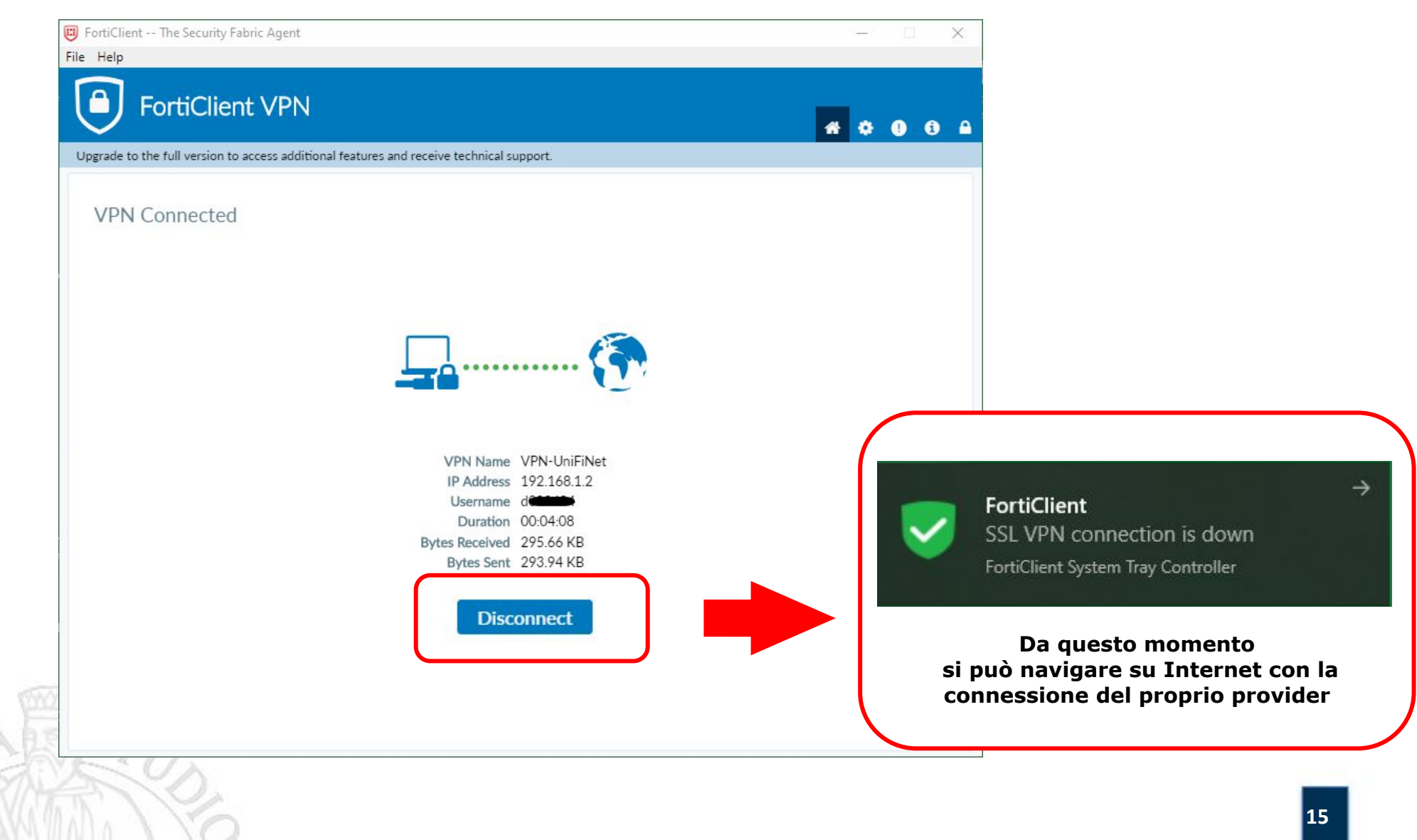